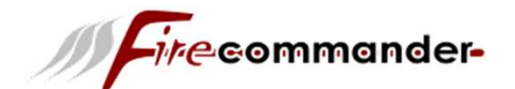

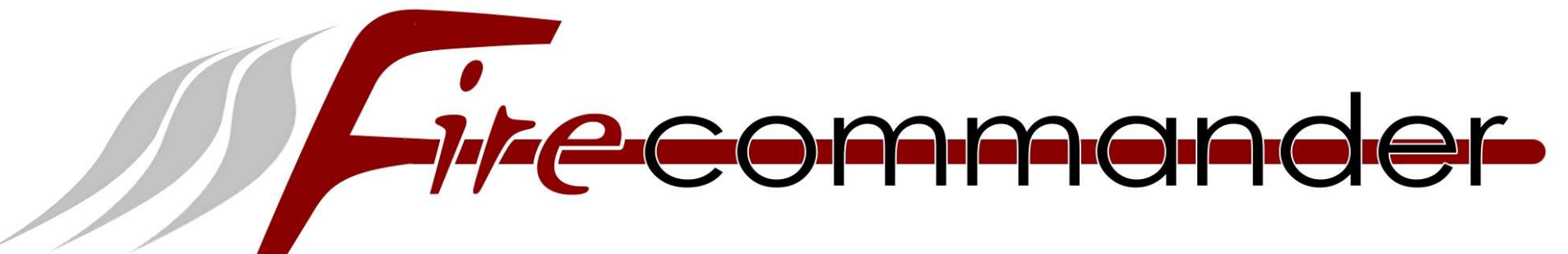

### Handbuch für Fire-Commander

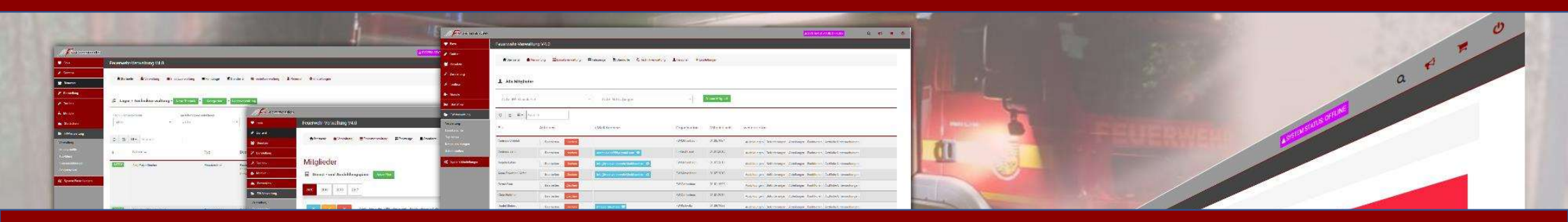

© 2020 H&S-eCom www.fcommander.de

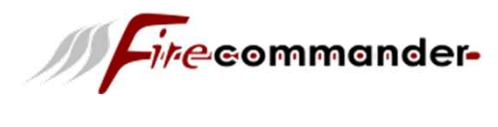

// Firecommander-

Dashboard

Besucher online

**—** 💥

🖤 Favs

🖋 Content

Darstellung
 Toolbox

- Modul

**→** =

FIRE-COMMANDER Version: v1.0.1.0

Statistike

FW-Verwaltur

# Grundkonfiguration

5 Besucher (Heute: 0)

2020-05-29

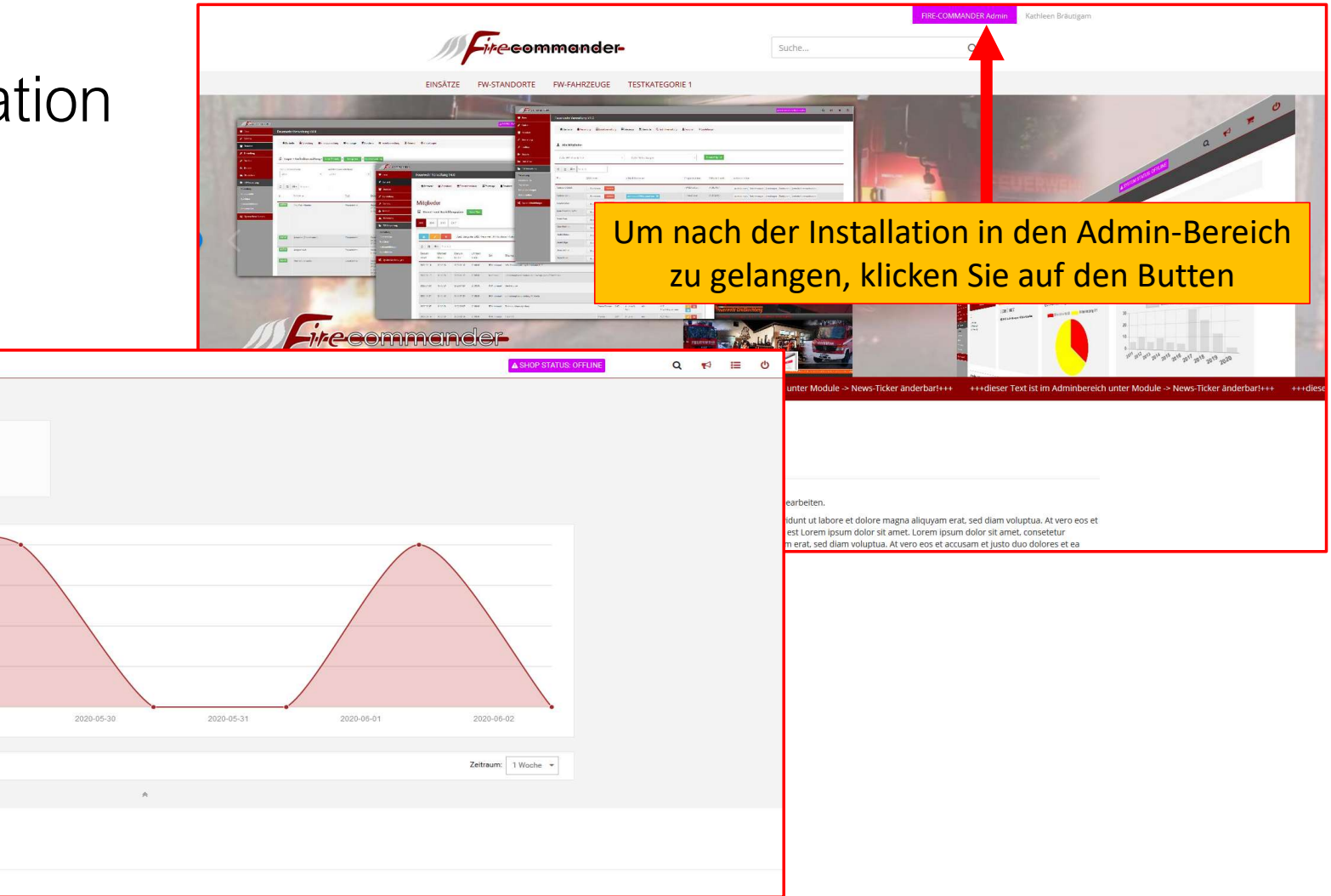

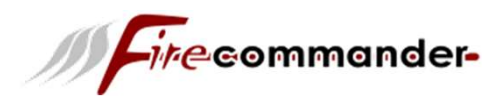

Nachdem wir die Startseite des Adminbereich sehen, müssen wir einige grundlegende Einstellungen vornehmen!

Ganz wichtig sind hier die Rechtstexte und Informationen.

(+++ Abmahngefahr! +++)

Content -> Content Manager

Hier sind alle rechtlichen Texte und Informationen einzutragen.

| M Firecommander-                                |                                        |   |
|-------------------------------------------------|----------------------------------------|---|
| 🛡 Favs                                          | Content Manager Seiten Elemente        |   |
| Content                                         | Hauptkategorier + Neue Inhaltsseite    | • |
| Startseite<br>Neue Kategorie<br>Einstellungen   | Suchen                                 |   |
| Bewertungen<br>Content Manager<br>Newsletter    | o <sup>©</sup> Über uns                |   |
| RSS-Reader                                      | Sekundärnavigation + Neue Inhaltsseite | • |
| <ul> <li>F Toolbox</li> </ul>                   | Keine Einträge vorhanden               |   |
| <ul> <li>Module</li> <li>Statistiken</li> </ul> | Infoseiten + Neue Inhaltsseite         | - |
| T FW-Verwaltung                                 |                                        |   |
| 😋 System Einstellungen                          | Impressum                              |   |
|                                                 | <b>Kontakt</b>                         |   |
|                                                 | AGB                                    |   |
|                                                 | Privatsphäre und Datenschutz           |   |
|                                                 | 团 Callback Service                     |   |
|                                                 | sion: v1.0.1.0 🗮 🔛                     |   |

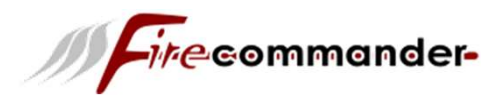

#### Admin -> Benutzer -> Rollen und Berechtigungen

Mit Rollen und Berechtigungen werden die Zugriffsrechte für Administratoren gesteuert. Für jede Rolle können die einzelnen Rechte individuell eingestellt werden. Die Rolle kann wiederum den jeweiligen Administrator-Konten zugeordnet werden.

#### Admins verwalten

Im Bereich Admins verwalten werden alle Konten der Gruppe Admin angezeigt. Wenn du den Mauszeiger in die jeweilige Zeile eines Administrators bewegst, wird ein Bleistift-Symbol angezeigt. Hierüber kann dem Admin eine Rolle zugeordnet werden.

| mander-  |                           |                    |                         | mmanaer   | 1 |                           |
|----------|---------------------------|--------------------|-------------------------|-----------|---|---------------------------|
|          | Pollon und Porochtigungon | Admine use with a  | 7. million unsuellan    |           |   | Rollen und Berechtigungen |
|          | Kollen und Berechtigungen | Aurinis verwalten  | Zugittisionen verwalten |           |   |                           |
|          |                           |                    |                         |           |   | Rollenzuweisung für Test  |
|          | Admin                     | Zugewiesene Zugrif | srollen                 |           |   |                           |
|          |                           |                    |                         |           |   | Zugriffsrolle             |
|          | Kathleen Bräutigam        |                    |                         |           |   | Super-Administrator       |
|          | Tester Fire-Commander     | Administrator      |                         | htigungen |   |                           |
| tigungen |                           |                    |                         |           |   | Administrator             |
|          |                           |                    |                         |           |   |                           |

Ein Klick auf das Bleistift-Symbol ruft die Rollenzuweisung für den jeweiligen Administrator auf. Es werden die einzelnen Zugriffsrollen angezeigt. Wird ein Haken in der Spalte Rolle zuweisen gesetzt, wird die jeweilige Rolle dem Administrator-Konto zugeordnet.

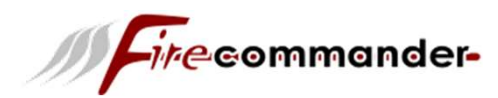

#### Zugriffsrollen verwalten

Im Reiter Zugriffsrollen verwalten werden alle Rollen aufgelistet. Zudem können über die Schaltfläche Neue Zugriffsrolle weitere Rollen hinzugefügt werden. Wenn du den Mauszeiger in die Zeile einer Zugriffsrolle bewegst, werden die möglichen Aktionen zu dieser Rolle angezeigt. Diese sind von links nach rechts: Bearbeiten, Konfigurieren, Löschen, Verschieben.

| mander- |                                              |                          |
|---------|----------------------------------------------|--------------------------|
|         | Rollen und Berechtigungen Admins verwalten Z | Zugriffsrollen verwalten |
|         |                                              | + Neue Zugriffarolle     |
|         | Zugriffsrollen                               |                          |
|         | Super-Administrator                          |                          |
| gungen  | Administrator                                | in 🔗 🤹 🛍 🗢               |
|         |                                              |                          |

#### Zugriffsrechte

Setze beziehungsweise entferne den Haken Zugriff erlauben hinter einem Zugriffsrecht, um das Recht zu gewähren respektive zu entziehen. Bewege den Mauszeiger über das Info-Symbol, um die Beschreibung des jeweiligen Zugriffsrechts anzuzeigen.

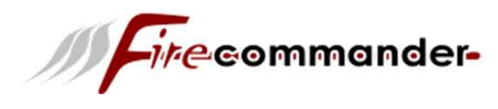

#### Benutzergruppen

Mit Benutzergruppen organisierst du deine Benutzer nach beliebigen Kriterien. Jeder Benutzer(User) ist Mitglied einer Benutzergruppen und kann nicht mehreren Benutzergruppen zugewiesen sein.

| MFirecommander-                      |                |                                   | <b>▲</b> SI | HOP STATUS: OFFLINE |
|--------------------------------------|----------------|-----------------------------------|-------------|---------------------|
| 🎔 Favs                               | Benutzergrupp  | pen                               |             |                     |
| 🖋 Content                            |                |                                   | + Erstellen | Admin               |
| 警 Benutzer                           | Benutzergruppe |                                   |             |                     |
| Benutzer<br>Benutzergruppen          | 2              | Admin (ID: 0)                     | •           | Admin 🔀 Admin       |
| E-Mails<br>Rollen und Berechtigungen | 0              | Gast (ID: 1)                      |             |                     |
| 🎾 Darstellung                        | 0              | Neuer Benutzer (ID: 2) (Standard) |             |                     |
| 🗲 Toolbox                            | 0              | Ausbilder (ID: 3)                 |             |                     |
| 📩 Module                             |                |                                   |             |                     |

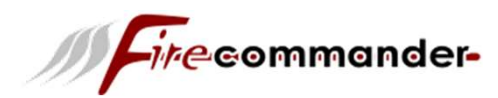

### Benutzergruppen zuweisen

Bestehende Benutzerkonten kannst du unter Benutzer > Benutzer einer Benutzergruppe zuweisen.

| MFirecommander-                      |          |                |                  |                |           |               |                     |               | ▲ SHOP STATUS: OFFLINE             |
|--------------------------------------|----------|----------------|------------------|----------------|-----------|---------------|---------------------|---------------|------------------------------------|
| 🖤 Favs                               | Benutzer | Benutzer       | Benutzer-Details |                |           |               |                     |               |                                    |
| 🖋 Content                            |          |                |                  |                |           |               |                     |               | + Erstellen                        |
| Benutzer                             | Konto    | Nachname       | Vorname          | Benutzergruppe | USt-IdNr. | Erstellt am 👻 | Letzte<br>Anmeldung |               |                                    |
| Benutzergruppen                      | Ja       | Fire-Commander | Tester           | Admin          |           | 12.03.2020    | 31.03.2020          |               |                                    |
| E-Mails<br>Rollen und Berechtigungen | Ja       | Bräutigam      | Kathleen         | Admin          |           | 08.03.2020    | 24.05.2020          | D 🗇 🗇 🖻       | Bearbeiten                         |
| 🎢 Darstellung                        | Gastles  | stan lässhan   |                  |                |           |               |                     | 20 pro Soite  | E-Mail                             |
| 🗲 Toolbox                            | Gasiko   | Intenioschen   |                  |                |           |               |                     | 20 pro sene + | Personenbezogene Daten exportieren |
| 📩 Module                             |          |                |                  |                |           |               |                     |               | Benutzergruppe<br>Adminrechte      |
| 🔟 Statistiken                        |          |                |                  |                |           |               |                     |               |                                    |
| T FW-Verwaltung                      |          |                |                  |                |           |               |                     |               |                                    |
|                                      |          |                |                  |                |           |               |                     |               |                                    |

Leserechte zuweisen

Bestehende Benutzerkonten kannst du mit Klick auf den Ordner-Icon weitere Leserechte für Benutzergruppen zuweisen.

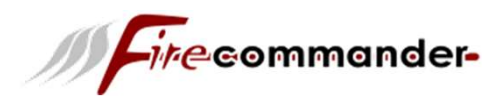

### Logo Manager

Das System verwendet verschiedene Logos. Die vom System verwendeten Logos kannst du im Admin unter Darstellung > Logo Manager hochladen.

| MFirecommander-                                         |                 |              |                        |                              |                         |                    |                      |                            |                       |                    |                        |         | ▲ SHOP STATU     | S: OFFLINE |
|---------------------------------------------------------|-----------------|--------------|------------------------|------------------------------|-------------------------|--------------------|----------------------|----------------------------|-----------------------|--------------------|------------------------|---------|------------------|------------|
| 🖤 Favs                                                  | Logo Manager    | Systems Logo | Email Logo<br>Standard | Email Logo<br>Stadt/Gemeinde | Email Logo<br>Landkreis | Email Logo<br>Land | PDF Logo<br>Standard | PDF Logo<br>Stadt/Gemeinde | PDF Logo<br>Landkreis | PDF Logo<br>Land   | Wasserzeichen          | Favicon | Apple Touch Icon |            |
| 🖋 Content                                               |                 |              |                        |                              |                         |                    |                      |                            |                       |                    |                        |         |                  |            |
| 😁 Benutzer                                              | Systems Logo    |              |                        |                              |                         |                    |                      |                            |                       |                    |                        |         |                  |            |
| 🎢 Darstellung                                           |                 |              |                        |                              |                         |                    |                      |                            |                       |                    |                        |         |                  | -          |
| Template-Einstellungen<br>Logo Manager<br>Teaser-Slider | Aktuelle Datei  |              |                        |                              | Sire                    | eom                | ma                   | nder-                      |                       |                    |                        |         |                  |            |
| System online/offline<br>Bild-Optionen                  | Datei löschen   |              |                        |                              |                         |                    |                      |                            |                       |                    | Wichtia!               |         |                  |            |
| 🗲 Toolbox                                               | Datei verwenden |              |                        |                              |                         |                    |                      | Füge                       |                       | acc bir            |                        | konn    | oo in waita      | ron        |
| 📩 Module                                                |                 |              |                        |                              | com stanting            |                    |                      | Bereich                    | alle Lo<br>en zu F    | gos nir<br>Problem | izu, sonsi<br>ien komm | en Fü   | r die PDF-I      |            |
| 🔛 Statistiken                                           | Datei hochladen |              |                        | Durchsuchen                  | Keine Datei ausge       | wählt.             |                      | Dereien                    | nur JF                | PG-For             | mat! KEIN              | IE AND  | DEREN!           | Logoo      |
| T FW-Verwaltung                                         |                 |              |                        |                              |                         |                    |                      |                            |                       |                    |                        |         |                  |            |
| 😋 System Einstellungen                                  |                 |              |                        |                              |                         |                    |                      |                            |                       |                    |                        |         |                  |            |
|                                                         |                 |              |                        |                              |                         |                    |                      |                            |                       |                    |                        |         |                  |            |

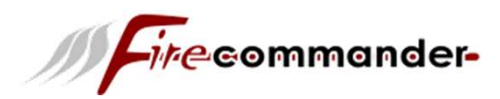

### System offline/online stellen

Direkt nach der Installation ist der System noch nicht für die Öffentlichkeit geeignet. Zunächst muss die Grundkonfiguration vorgenommen, die Artikeldaten eingefügt und das Layout angepasst werden. Versetze deinen System unter **Darstellung > System online/offline** in den Offline-Modus. Die im Offline-Modus angezeigte Seite dient als Platzhalter und enthält kein Anmeldeformular. Ein spezielles Anmeldeformular für Administratoren kannst du jederzeit über www.DeinSystem.de/login\_admin.php aufrufen (ersetze hierbei www.DeinSystem.de durch deine tatsächliche Systemadresse).

Wenn du das System nur für die Feuerwehrverwaltung nutzt, lass es im Offline-Modus!

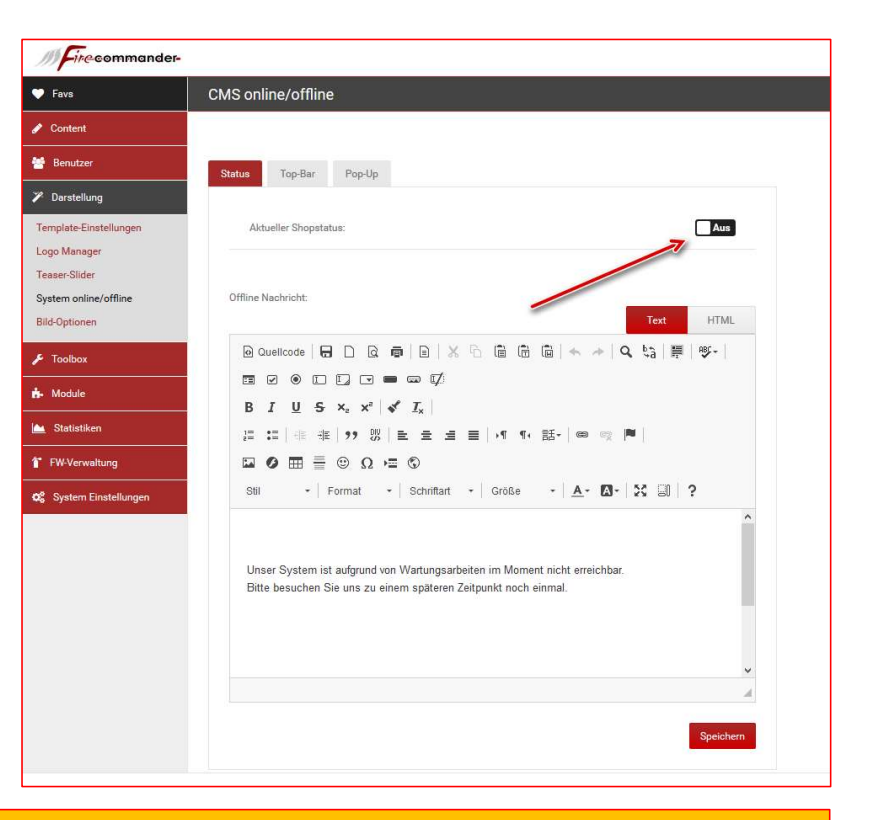

Bei Arbeiten am System sollte dieses unbedingt offline geschaltet werden. Geschieht dies nicht, werden dem Nutzer z.B. unvollständige AGBs oder Testberichte angezeigt, die nicht richtig sind. Hier besteht die Gefahr einer Abmahnung, ein einfacher Hinweis wie *Dieser System ist nur zu Testtzwecken online.*, ist **nicht ausreichend**.

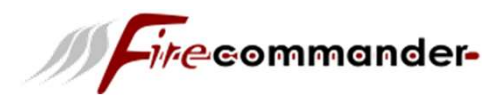

Unter Systemeinstellungen sind noch weitere wichtige Grundeinstellungen. Diese sollten alle einzeln durchgesehen werden.

| M Firecommander             | // Firecommander- |                |  |  |  |  |  |
|-----------------------------|-------------------|----------------|--|--|--|--|--|
| 🛡 Favs                      | Mein CMS          |                |  |  |  |  |  |
| 🖋 Content                   |                   |                |  |  |  |  |  |
| 😁 Benutzer                  | Numera das Obras  | The Commondant |  |  |  |  |  |
| 🎢 Darstellung               | Name des Snops    | Fire-Commander |  |  |  |  |  |
| 🗲 Toolbox                   | Inhaber           | H&S eCom       |  |  |  |  |  |
| 📩 Module                    |                   |                |  |  |  |  |  |
| 🔟 Statistiken               | Firmenname        | H&S eCom       |  |  |  |  |  |
| T FW-Verwaltung             |                   | ·              |  |  |  |  |  |
| 😋 System Einstellungen      | Vorname           | Kathleen       |  |  |  |  |  |
| Mein FIRE-COMMANDER         |                   |                |  |  |  |  |  |
| Rechtliches<br>Zusatzmodule | Nachname          | Bräutigam      |  |  |  |  |  |
| Maximum Werte               | Straßenname       | Zum Hirechanud |  |  |  |  |  |